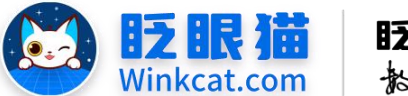

眨眼猫(北京)科技有限公司

散智化传播平台

# 《小程序分享卡片标题/封面配置》操作说明

此文档为"小程序平台操作文档"的一部分。版权归属为"眨眼猫(北京)科技有限公司"及其关联公司、授权公司。未经以上公司授权,请勿以任何形式分享给第三方。

文档以介绍操作流程与运维方法为目的,文中的图片均为示例图片,可能与您的小程序 最终的图片不尽相同。

如发现文档中有任何错误、遗漏、或对文档有任何建议,请联系您的对接服务人员或关 注微信公众号"眨眼猫智慧会务",按上面的提示联系我们。

## 一、使用前提

1、如您使用的是本公司提供的后台服务,则管理后台地址为:

#### https://w.yyhd.club

如非以上后台地址,您需要向您的单位相关负责人或本公司对接人索要后台地址。

2、您需要有小程序平台的管理权限。如您无法登陆后台,请联系您单位相关负责人或本公司对接人。

### 二、使用说明

当您向好友或群组分享小程序时,对方将收到包含文字和图片的小程序卡片。您可以在 后台自定义配置分享的文字和卡片,以提升分享效果,分享展示效果如下:

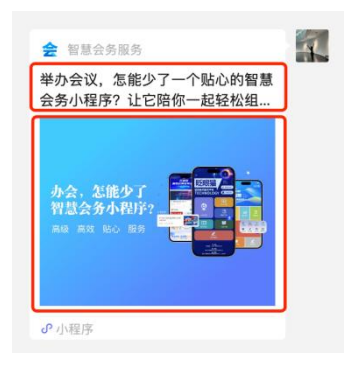

注:分享卡片上方展示的是小程序 logo 和名称,如您使用的是独立小程序可于微信公众平台进行调整,如您使用的是虚拟小程序,将默认小程序头像和名称,无法进行调整。

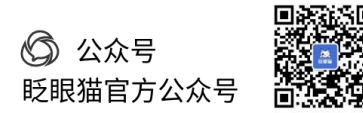

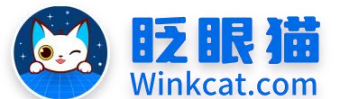

眨眼猫(北京)科技有限公司 × 语 倍

車

4

he

# 三、小程序分享配置操作步骤

1、进入小程序管理后台在常用信息中找到"小程序默认分享图"后"点击配置",进入配

お

置页,如下图所示:

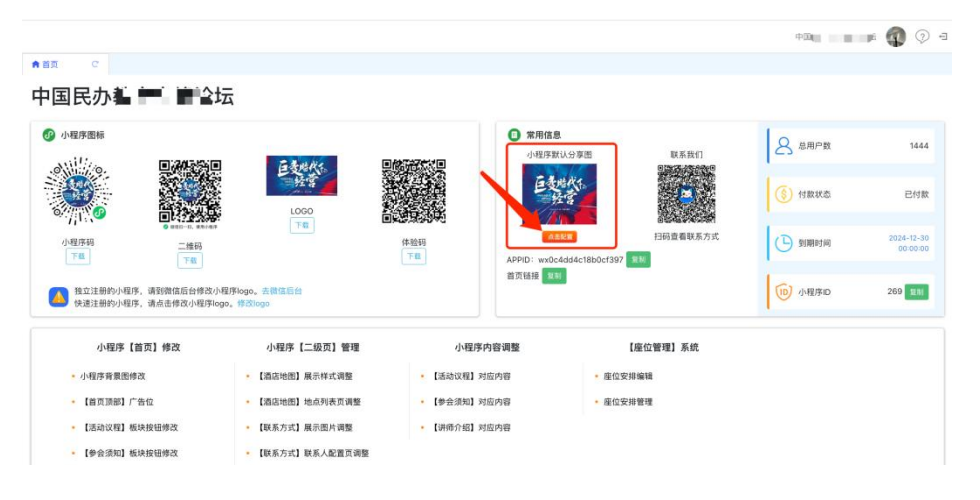

2、进入配置页后补充分享图和文字信息,如下图所示:

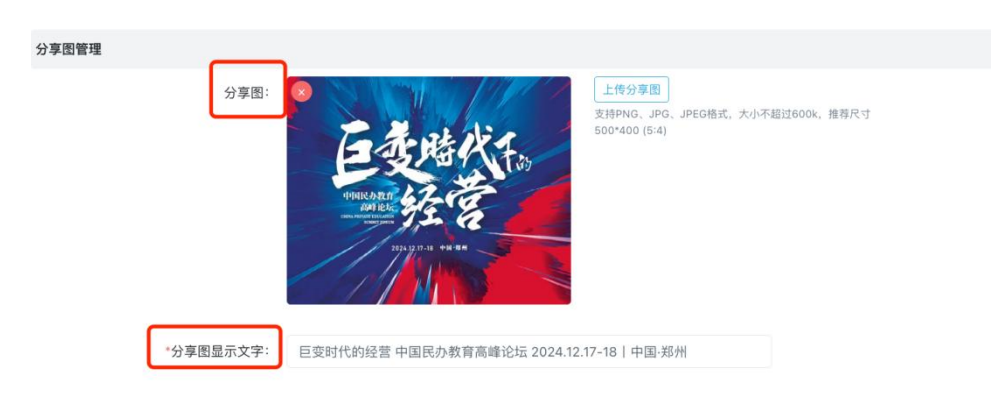

- 分享图: 推荐尺寸为 500\*400, 支持 PNG, JPG, JPEG 格式。
- 分享文字:建议不超过32个字(包含标点符号和空格)。

3、修改完成后,请进入小程序,点击右上角的三个点进行刷新,然后再进行分享,这样分 享的图和文字将以最新内容为准。

以上就是小程序配置分享卡片分享图片和分享文字的方法。如果有任何问题,欢迎联络 您的对接人员。关注微信公众号:眨眼猫、眨眼猫智慧会务、眨眼猫智慧导览,随时联系我 们,并获取我们的最新信息!

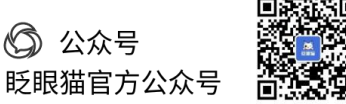

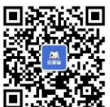